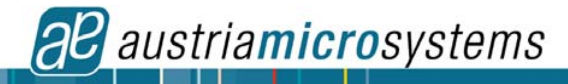

## AS5013-DB-2.1 Lower Power Integrated Hall IC for Human Interface Applications

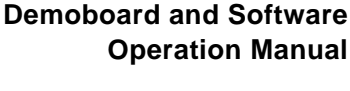

### **1** General Description

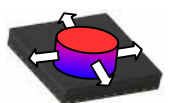

The AS5013 is a complete Hall Sensor IC for smart navigation key applications to meet the low power requirements and host SW integration challenges for products such as cell phones and smart handheld devices. Due to the on chip processing engine, system designers are not tasked with integrating complex SW algorithms on their host processor thus leading to rapid development cycles.

The AS5013 single-chip IC includes 5 integrated Hall sensing elements for detecting up to  $\pm 2mm$  lateral displacement, high resolution ADC, XY coordinate and motion detection engine combined with a smart power management controller.

The X and Y positions coordinates and magnetic field information for each Hall sensor element are transmitted over a 2-wire I<sup>2</sup>C interface to the host processor.

The AS5013 is available in a small 16-pin 4x4mm QFN package and specified over an operating temperature of -20 to +80°C.

### 2 The AS5013 Demoboard

The AS5013 demoboard consists of an EasyPoint<sup>™</sup> module N40P112 from Wintec Technology (<u>http://www.wintectechnology.com/</u>) and an USB interface PCB. The whole system is USB powered.

Once plugged on a PC running Windows, the AS5013 demoboard works like a standard three-buttons analog HID joystick, and can be used by any game or application supporting two-axis analog joysticks under Microsoft Windows.

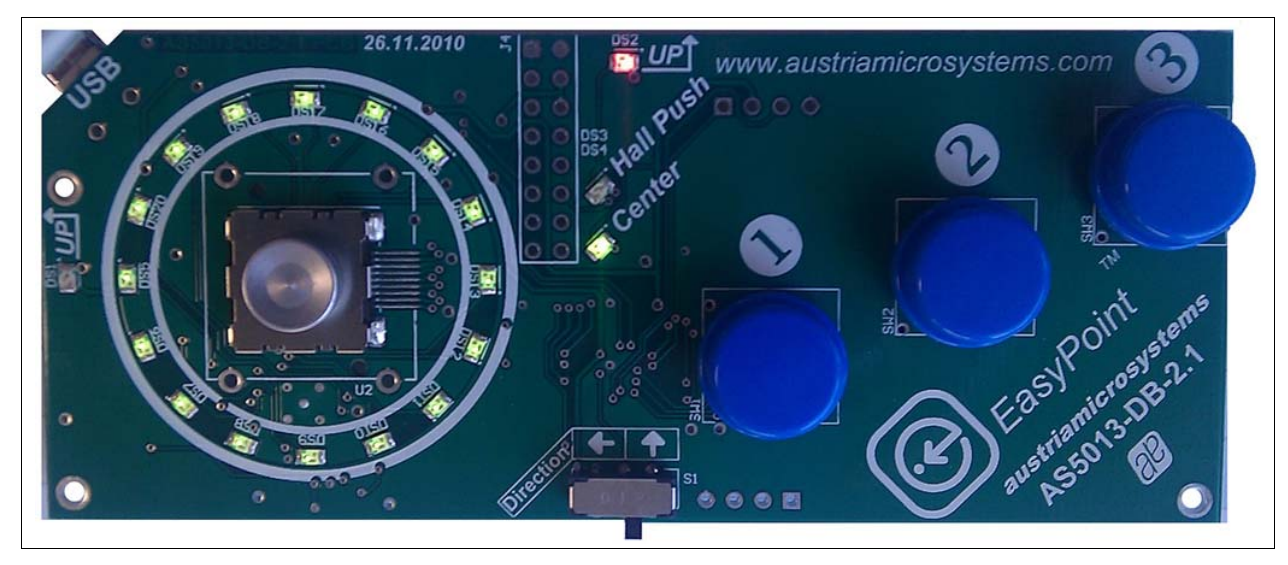

Figure 1. AS5013-DB-2 Demoboard

Figure 2. AS5013 Demoboard, technical description

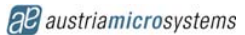

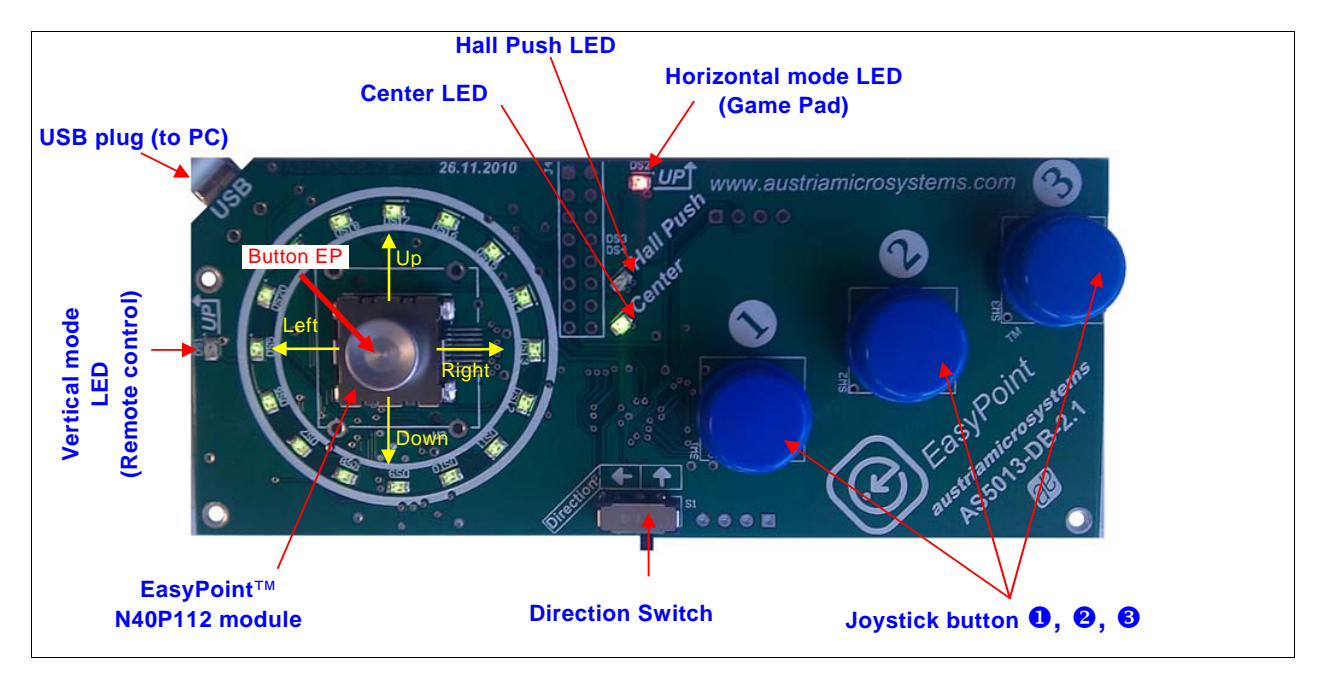

#### EasyPoint<sup>™</sup> N40P112 module:

Moving the knob of the EasyPoint module acts like an analog joystick, sending progressive XY coordinates to Windows via USB.

#### Button EP (EasyPoint<sup>™</sup> module push):

The EasyPoint<sup>™</sup> module push button is used in different ways:

- <u>Mode 0 (default)</u>: Button EP emulates the standard HID button I (simultaneously with Button **1**). Thus when using the AS501x evaluation software, button EP emulates the left mouse button
- Mode 1: Button EP is disabled. Button **0** is still active as standard HID button I.

#### Buttons **0**, **0**, **6**:

Those switches are standard HID gamepad buttons I, II and III.

When using the AS501x evaluation software, button **0** emulates the left mouse button, and button **2** emulates the right mouse button.

#### Direction switch:

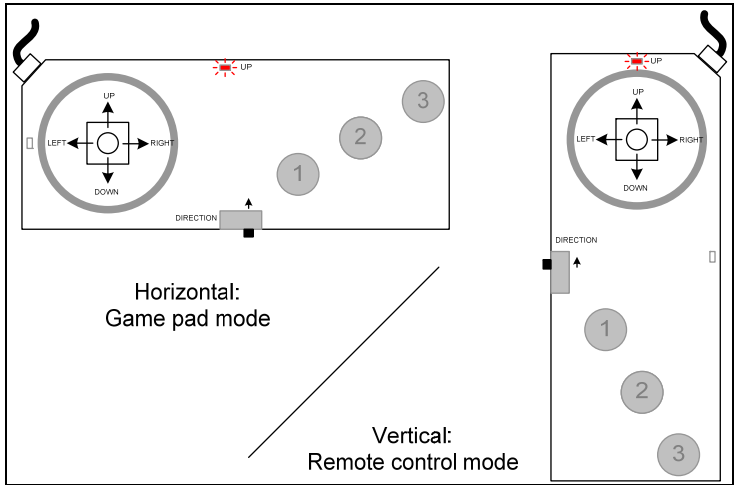

The AS5013 Demoboard can be used as a standard game pad when held horizontally, or as a remote control or mobile phone when held vertically.

Select the orientation by changing the position of switch SW1.

The actual position is indicated by the LEDs DS1 (Vertical) or DS2 (Horizontal).

When the position SW1 is changed, a zero position calibration is performed: a new zero position will be set, the actual mechanical position of the knob is considered as the coordinate (0,0).

This procedure is necessary to compensate an inaccurate centering of the module's knob.

The automatic centering calibration is performed each time the demoboard is powered on as well.

#### Center LED and Hall Push LED

The Center LED is ON when the knob coordinate is exactly (0,0). This coordinate is after calibration.

The Hall Push LED is ON when the EP button of the module is pushed and detected via the hall sensors only. This function doesn't use the dome switch contact of the module, but the magnetic field change on the vertical direction. The Hall push LED is enabled in mode 0, 1 and 2 only. See next chapter for fore information about the demoboard modes.

### 3 Powering up the AS5013-DB-2

The AS5013DB is a composite HID device:

- 1. Windows detects as a standard HID game controller. This part doesn't need any driver.
- Windows detects an AS5011 HID Joystick control. This part is used for direct communication between the PC and the AS5013 IC. It needs a driver which will be installed by the AS501x Evaluation software installer. Please see chapter 4 for more information.

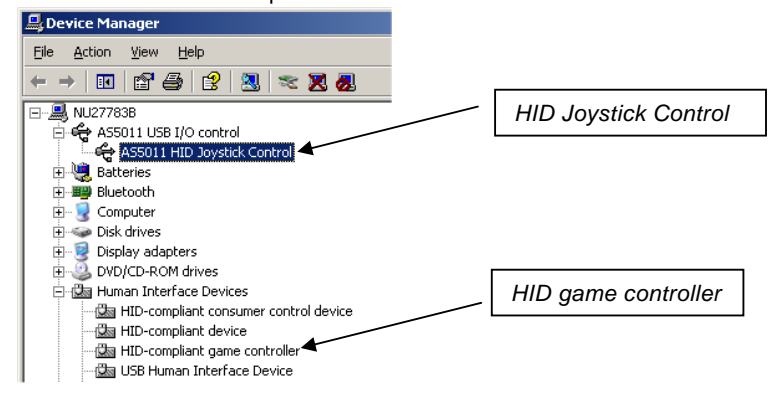

The AS5013 Demoboard can be configured in different ways without any software.

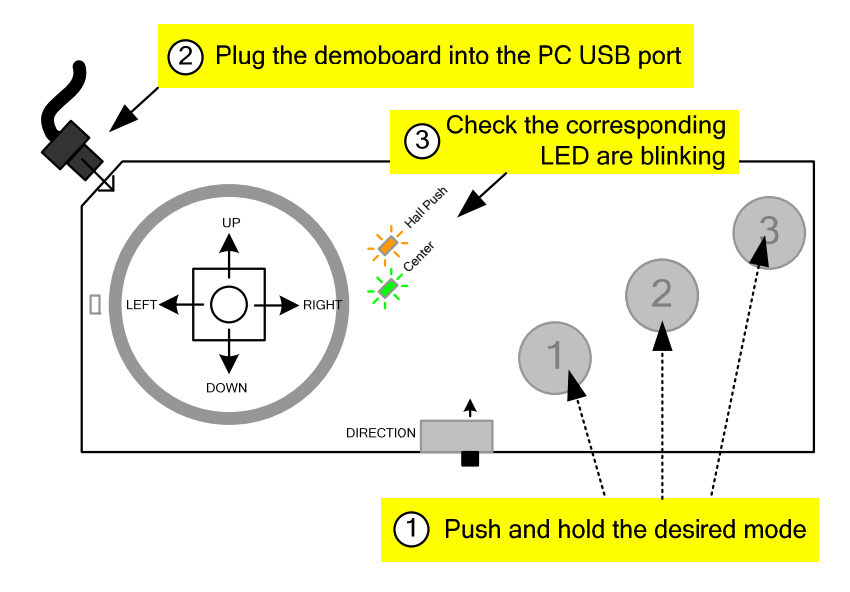

Mode 0: Without pressing any key, power up the demoboard with the USB cable.

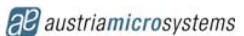

HID Joystick button I is controlled by the EP button (from the EasyPoint<sup>™</sup> module) and Button **①**.

Mode 1: Push and hold Button ① and power up the demoboard with the USB cable. The LED "Center" blinks 4 times. HID Joystick button I is controlled by the Button ① only. EP button is disabled

**<u>Mode 2:</u>** Push and hold Button **2** and power up the demoboard with the USB cable. The LED "Hall Push" blinks 4 times.

HID Joystick button I is controlled by the Button **1**, and by the "Hall Push" function. EP button is disabled.

The "Hall Push" is an algorithm running in the demoboard MCU, reading the five Hall Element C1..C5, and determines if the EP button has been pushed, <u>without any electrical contact</u>. The restriction of this mode is that the detection is working when the EasyPoint<sup>™</sup> module button is pushed on the center position area.

Mode 3: Push and hold Button (2) and power up the demoboard with the USB cable.

The LED "Center" and "Hall Push" blink 4 times simultaneously.

This mode is similar to Mode 0, but the I<sup>2</sup>C communication between the MCU and AS5013 is restricted to XY coordinate exchange only. The Hall Push function is totally disabled.

This mode is used for debug mode, if timing analysis, with e.g. an oscilloscope, is required, and simplifies the readout of signal and timing interpretation.

# **<u>Firmware update mode:</u>** Push and hold Button **123** simultaneously and power up the demoboard with the USB cable.

All the LEDs are ON. The AS5013 is in "Bootloader mode". This mode is used to update the firmware of the demoboard if a new file is available on the austriamicrosystems website:

http://www.austriamicrosystems.com/eng/Support/Design-Resources/Demo-Eval.-Progr.-Boards/EasyPoint-Linear-Encoder/EasyPoint-AS5013-DB-Demoboard

In order to update the board:

- 1. Copy the directory 02 DemoBoard FW\Firmware updater on the PC harddisk, e.g. c:\
- 2. Copy the new binary file into this directory.
- 3. Edit the batch file UpdateFW 2.1.bat and change the binary file name with the new one, e.g.
- AMSFirmwareUpdater AS5013DB23.BIN silabs
- 4. Execute the batch file UpdateFW 2.1.bat.
- 5. At the end of the procedure, the demoboard restarts by itself.

### 4 First Time Installation

As the AS5013 Demoboard works like a standard HID mouse, no software is needed to test it. But for more flexibility and in order to become familiar with the principle of the AS5013 sensor, the *AS5013 Mouse GUI* software allows to modify the device registers, read the magnet coordinates and change some attribute of the mouse. In order to get started, you need:

- The AS501x Evaluation Software GUI installer
- a Windows XP® or Windows Vista® operating system
- one free USB slot on your PC to connect the demoboard

The AS501x Evaluation Software is available on the following link: <u>http://www.austriamicrosystems.com/eng/Support/Design-Resources/Demo-Eval.-Progr.-Boards/EasyPoint-Linear-Encoder/EasyPoint-AS5013-DB-Demoboard</u>

Before plugging the demoboard on the PC, execute the *AS501x Evaluation Software* installer, and follow the instructions. Once the installation is complete, plug the AS5013 demoboard into the PC with the USB cable.

If it is the first time the AS5013 demoboard is connected on the computer, Windows may look for a driver. This one can be found in the following directory: <u>C:\Program Files\austriamicrosystems\AS501x Evaluation Software\USB Driver</u>

Once the installation is completed, start the software. If it is the first time it has been installed, you will be required to start the calibration (standard Windows procedure).

| These settings help you configure the game controllers installed on<br>your computer.                             | Game Controllers                                                 | ? ×                    |
|----------------------------------------------------------------------------------------------------|------------------------------------------------------------------|------------------------|
| Installed game controllers Controller Status EasyPoint Joystick OK Add Remove Properties Advanced Troubleshoot OK | These settings help you configure the game con<br>your computer. | ntrollers installed on |
| Controller Status EasyPoint Joystick OK Add Remove Properties Advanced Troubleshoot OK                            | Installed game controllers                                       |                        |
| Add Remove Properties Advanced Troubleshoot OK                                                                    | Controller                                                       | Status                 |
| Add Remove Properties Advanced Troubleshoot OK                                                                    | EasyPoint Joystick                                               | OK                     |
| Add Remove Properties<br>Advanced Troubleshoot<br>DK                                                              |                                                                  |                        |
| Add Remove Properties Advanced Troubleshoot OK                                                                    |                                                                  |                        |
| Add Remove Properties Advanced Troubleshoot OK                                                                    |                                                                  |                        |
| Add Remove Properties Advanced Troubleshoot                                                                       |                                                                  |                        |
| Add Remove Properties Advanced Troubleshoot                                                                       |                                                                  |                        |
| Add Remove Properties Advanced Troubleshoot OK                                                                    |                                                                  |                        |
| Advanced Troubleshoot                                                                                             | Add Remove 🔍                                                     | Properties D           |
| Advanced Troubleshoot                                                                                             |                                                                  |                        |
| Advanced Troubleshoot                                                                                             |                                                                  |                        |
| OK                                                                                                    | Advanced                                                         | Troubleshoot           |
| OK                                                                                                    |                                                                  |                        |
| UN                                                                                                    |                                                                  | Or                     |
|                                                                                                    |                                                                  |                        |

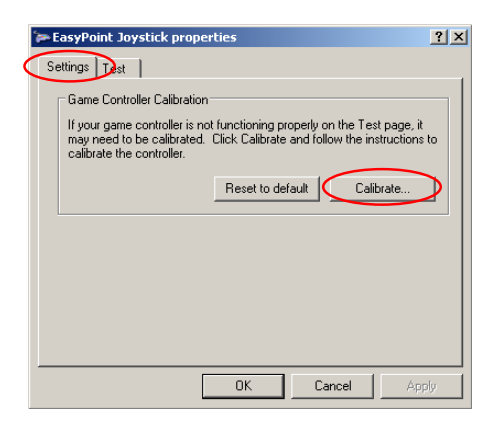

EasyPoint Joystick should be present, select Properties

Select Settings tab then Calibrate

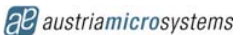

Now Follow the instructions: Center the joystick (release it) and click *Next*.

| Axis Calibration<br>Move the handle in comple | ete circles, then press a button on the controller. | U |
|-----------------------------------------------|-----------------------------------------------------|---|
|                                               |                                                     |   |
|                                               | Ŧ                                                   |   |
|                                               | × Axis 0                                            |   |
|                                               |                                                     |   |
|                                               | Y Axis -1                                           |   |
|                                               |                                                     |   |
| X Axis / Y Axis                               |                                                     |   |
|                                               | Display raw data                                    |   |

Center the joystick again (release it) and click Next.

| EasyPoint Joystick properties                                                                                                    |            |  |
|----------------------------------------------------------------------------------------------------|------------|--|
| Settings Test                                                                                                    |            |  |
| Test the game controller. If the controller is not functioning proper<br>need to be calibrated. To calibrate it, go to the Settings page. | ly, it may |  |
| +<br>XAxis / YAxis                                                                                                    |            |  |
| Buttons                                                                                                    |            |  |
|                                                                                                    |            |  |
| OK Cancel                                                                                                    | Apply      |  |

Do **circular movements** of the joystick with maximum amplitude.

Click *Next* until the end of the procedure.

Select the *Test* tab. The cursor on the screen should now follow the position of the knob, and must reach the four edges of the square. If the knob is released, the cursor should be positioned on the center of the square.

Pushing the EP Button and Button ① activates the button 1 indicator.
Pushing Button ② on the board activates the button 2 indicator.
Pushing Button ③ on the board activates the button 3 indicator.

Once the calibration finished and verified, click on OK to exit the configuration mode. Now the joystick is fully operational, and can be used by any Windows program supporting a joystick, or by the AS5013 Evaluation Software (see next chapter).

#### <u>Note</u>

The calibration has to be done only the first time the demoboard is plugged into the PC. If a different demoboard is used, a new calibration

must be performed.

The link to the Joystick Calibration window can be found in the main window menu *Setup*.

| 🔏 AS501x Evaluation Software |  |  |  |
|------------------------------|--|--|--|
| File Setup Help              |  |  |  |
| M Calibrate Advanced Plugins |  |  |  |
| Graph                        |  |  |  |
|                              |  |  |  |
|                              |  |  |  |

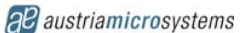

## 5 AS5013 Evaluation Software

Once the AS5013-DB demoboard has been correctly calibrated, the evaluation can start. The software has three tabs:

- Mouse Control
- Advanced
- Plugins

### 5.1 Mouse Control Tab

The AS5013 Evaluation Software includes a mouse emulator, enabled by default. Moving the knob on the demoboard will control the mouse with progressive speed: small knob movements will move the mouse slowly, large mouse movements will move the mouse with a high speed velocity.

The left mouse click is emulated by Button 1, and right mouse click by Button 2.

#### Figure 3. Mouse Control Tab

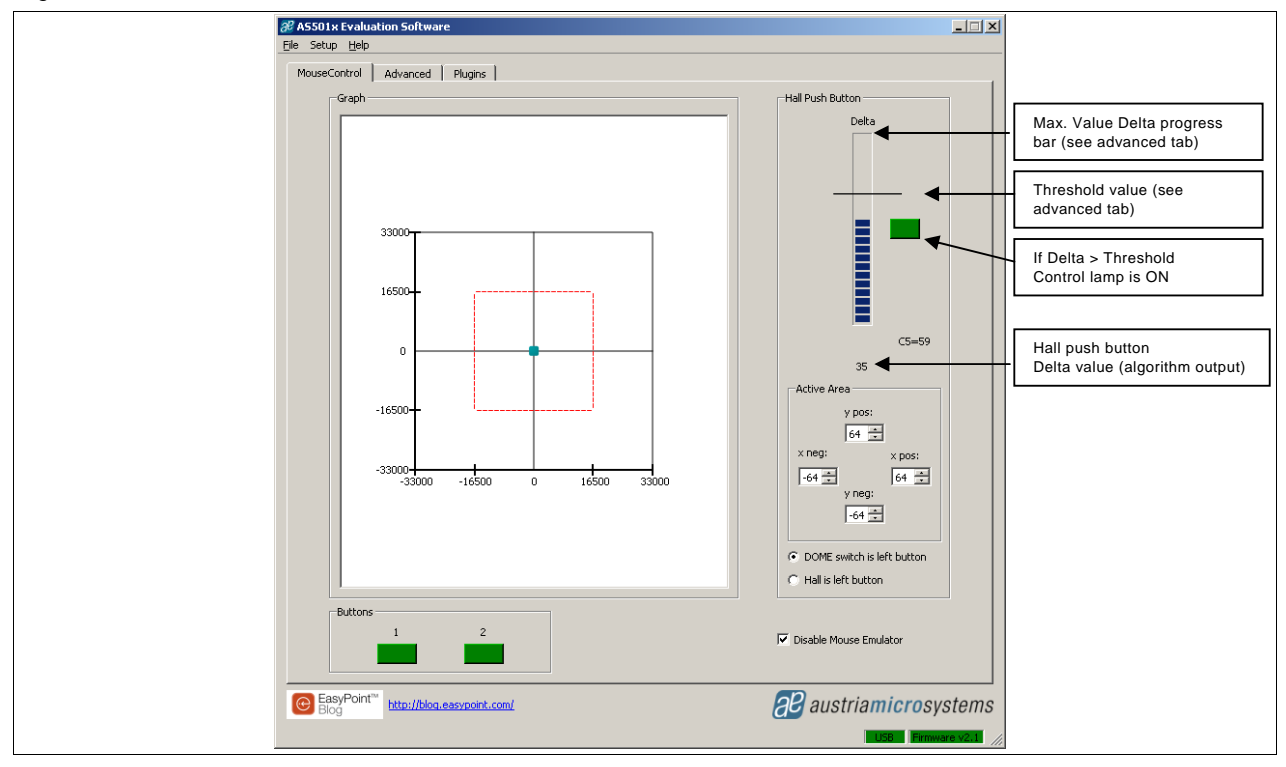

**Graph:** Shows the position of the knob graphically from the HID XY data (standard joystick coordinates). The range -33,000 ~ +33,000 is the translation from EasyPoint<sup>™</sup> coordinates (8-bit) to Windows HID driver (16-bit).

Disable Mouse Emulator: Checking this box will disable the mouse emulator.

**Hall Push Button:** The software reads the C1..C5 hall elements and convert them to a "Delta" value by an algorithm.

When pressing the EP button, the magnetic field increases, and thus increases the Delta value. Delta is compared to a Threshold value (see the next Tab "Advanced").

When Delta > Threshold, it is considered as a push state. The PC software can be configured to use the standard EP button or the Hall Push button as HID button 1.

The Hall push function is active only when the XY coordinate registers are in the "Active area", defined by the values y pos, y neg, x pos, x neg. When XY coordinate is outside the active area, the Hall fush function is always off.

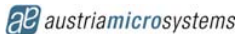

### 5.2 Advanced Tab

This tab gives access to advanced controls:

- Hall Push button threshold control
- Mouse emulator control
- I<sup>2</sup>C register access to AS5013 registers
- Firmware controls of the demoboards MCU

#### Figure 4. Advanced Tab

| ASSULX Evaluation Software        |                                |           |
|-----------------------------------|--------------------------------|-----------|
| <u>i</u> le Setup <u>H</u> elp    |                                |           |
| MouseControl Advanced F           | lugins                         |           |
| Hall Push Button                  | EasyPoint Control              |           |
| Treshhold Value                   | Speed                          |           |
|                                   | 15 Save Custom Sett            | ings      |
|                                   | Load Cuctors Sett              | ings      |
|                                   |                                |           |
|                                   | Center Range Load Default Sett | ings      |
|                                   | 3500 For Plugin:               |           |
| 22                                |                                | <u> </u>  |
| 23                                |                                |           |
|                                   | Pointer Trails Customize Curv  | e         |
|                                   | 0                              |           |
|                                   |                                |           |
|                                   |                                |           |
|                                   | Address 0x 00 Value 0x 00      |           |
| Max. Value<br>Delta Progress Bar: | Auto     Read     Write        |           |
| Firmware Settings                 | Coordinate Registers           |           |
| X Offset 3                        | Center Amol. 12 - X 2 - X Joy  |           |
|                                   |                                |           |
| Y Offset -8 🛨                     | Read Write Y 8 I Y Joy         |           |
|                                   |                                |           |
|                                   |                                |           |
|                                   |                                |           |
|                                   |                                |           |
|                                   |                                |           |
|                                   |                                |           |
| EasyPoint™ http://blog.eas        | vont.com                       | teme      |
| Biog Hodicas                      |                                | tems      |
|                                   | LICE Firmura                   | a v 2 0 / |

#### Hall Push Button:

Changes the threshold value for the hall push button detection. A typical value is 40.

"Delta Progress bar value" expands the bargraph dynamic range in the Mouse Control tab. A typical value is 60.

#### EasyPoint control:

This part controls the software mouse emulator.

- **Speed** can be increased by changing the Speed control.
- **Center Range** controls the radius around the center position, where the mouse does not move (dead zone).
- Pointer Trails will add shading pointers following the main mouse pointer.
- **Save Custom Settings**: Save the actual mouse setting into a .ini file.

- Load Custom Settings: Load any mouse setting (.ini file), and sets automatically the Speed, Center Range and Pointer Trails with those saved settings.
- Load Default Settings: Different mouse settings can be assigned independently to each plugin (see next chapter "Plugin Tab").
   Select a plugin in the "For Plugin" field, before clicking on this button.
   Blank is for the default mouse settings.
- Customize Curve:

The mouse response can be fully parameterized with a look-up table. X-axis is the module knob displacement (range 0 to 10) Y-axis is the translated value sent to the mouse emulator.

A curve is created independently for each plugin, an can be modified to optimize the user's experience:

- 1. Select the plugin for which the response has to be displayed or modified. Blank plugin is the default mouse curve.
- 2. Click on Load Default Curve
- 3. A new curve corresponding to the plugin has been loaded

Figure 5. Curve Generator Window

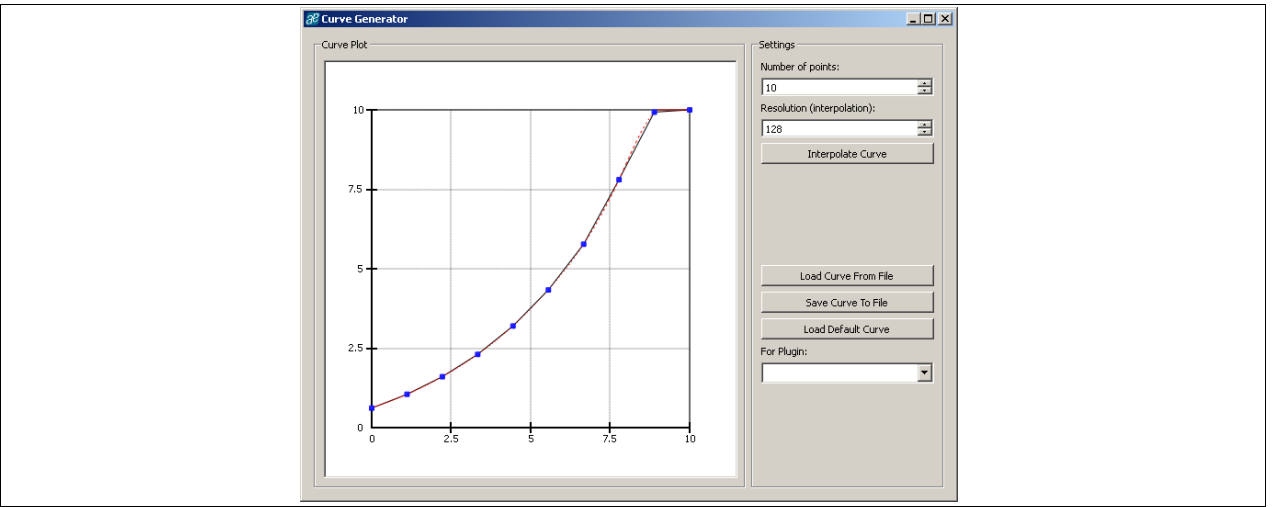

- 4. Drag the blue points vertically on the curve to modify its shape
- 5. Once finished, click on Interpolate Curve
- 6. Save the final curve into a .ini file. This file can be recalled anytime when executing a plugin (see chapter 0)

The number of blue points on the curve can be increased in order to get a more precise control curve. Interpolate curve smoothes and validates the curve after modification with the blue points, before saving it. The number of interpolation points can be changed.

#### **Register Access:**

The AS5013 I<sup>2</sup>C registers can be read and written from this box, by entering hex address of the register and the hex value to write.

The Auto checkbox enables the automatic periodic readout of the register pointed in the address box.

#### Coordinates Registers:

- X, Y (signed byte): Direct X and Y register values from the AS5013 (Registers 10h and 11h).
- **X Joy, Y Joy** (signed byte): Corrected (zero position offset added) XY coordinates sent to the Windows HID driver before calibration. The zero position offset values are described in "Mouse Adjustments" below.

#### Firmware Settings:

• X Offset / Y Offset (signed byte): Is the offset added to the X and Y registers to obtain X Joy / Y Joy.

The offset values are computed when the demoboard is powered up, to compensate an eventual mechanical misalignment of the knob at the zero position.

- The calculation of X Joy (the same is applied for Y Joy): X Joy = (X + X Offset)
- **Center Ampl.:** Controls the dead zone area width around the zero position. Used only for the LED control on the demoboard.

The values of X Offset / Y Offset and Center Ampl. Can be read and written by clicking on the corresponding buttons.

### **Plugins Tab**

Plugins are applications using the potential of EasyPoint<sup>™</sup> modules and AS5013. Each plugin has a personalized look-up-table (response curve), by clicking on the corresponding Customize button. See Chapter 5.2, "Customize Curve" for more information.

Figure 6. Plugins Tab

| & ASSO1x Evaluation Software                                                                                                    |           |
|----------------------------------------------------------------------------------------------------|-----------|
| MouseControl Advanced Plugins                                                                                                    |           |
| Progressive Speed Applications                                                                                                    |           |
| Video Player         This is a demo video player application. Wideo navigation is possible using the EasyPoint DoySitik. Move k left and right to fast forward and fast badward. Move it up and down to turn the volume up and down.         Start         Curve: | L         |
| Multiple Functions on one Stick                                                                                                    |           |
| Blobby Volley                                                                                                    |           |
| Easy Drag & Drop                                                                                                    |           |
| Puzzle Game         This is a demo puzzle application.<br>JoyStick to easily drag and drop puzzle pieces.         Use the EasyPoint<br>Start         Curve:<br>Customize                                                                                          | 1         |
|                                                                                                    |           |
| austriamicros)                                                                                                    | ystems    |
| EUS8 Firmy                                                                                                    | ware v1.0 |

Three categories of plugins are available:

- Progressive speed applications

This plugin type shows the advantages of having an analog control on X and Y axis, to control progressively e.g. position cursors.

- Multiple Functions on one Stick

This plugin type shows the advantage of the progressive speed applications combined with a push button. Those applications are typically games or navigation controls.

- Easy Drag & Drop

This plugin type shows the possibility to use the drag & drop function with EasyPoint<sup>™</sup> modules: Click and hold down the knob of the module, while moving an object, then drop it to an other place by releasing the knob.

#### 5.2.1 Progressive Speed Applications

#### • <u>Video Player:</u>

This simple video player can open any .avi, .mpg, .mov, .wmv video file and play it.

Progressive Video Speed control:

Moving the EasyPoint<sup>™</sup> button to **left** or **right**, the movie will do a FFW or RWD with a speed of 2x to 64x, depending on the button **horizontal** position.

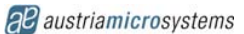

#### Progressive Volume control:

Moving the EasyPoint<sup>™</sup> button to **up** or **down**, the volume will increase or decrease. The speed of the volume button is progressive with the EasyPoint<sup>™</sup> knob's **vertical** position.

#### 5.2.2 Multiple Functions on one Stick

#### Blobby Volley

Simple volley game using left and right movement for moving the green blob, push button to jump.

#### Briquolo

Brick arcade game, using the progressive left-right movement of the module will move the racket progressively from slowly (low amplitude of the knob) to quickly (high amplitude of the knob)

#### EasyPoint Navigation:

Picture viewer with scrolling and zoom functions. This application shows the features of EasyPoint<sup>™</sup> for applications such as GPS maps navigation.

The default picture can be changed anytime by clicking on the button Open Image

#### Progressive Multidirectional Scrolling:

Progressive speed and smooth directions and angles are used to move the map to any direction.

#### Progressive Zoom-in / Zoom-out

Pushing the **EasyPoint knob** and <u>SIMULTANEOUSLY</u> moving it **up** or **down** will zoom-out/zoom-in the picture. The speed of the zoom is progressive, depending on the knob's amplitude.

#### **Progressive Picture Rotation**

Pushing the **Button II** and <u>SIMULTANEOUSLY</u> moving it **left** or **right** will rotate the picture with a progressive speed depending on the knob's amplitude.

#### 5.2.3 Easy Drag & Drop

#### Puzzle Game

Drag and drop function: pick a part of the austriamicrosystems logo, push the knob, and move the part into the grid WITHOUT releasing the knob. To drop the item into the wanted place, release the knob.

To help the user in the game, a correct position of the puzzle tile is indicated by a green background, and a wrong position with a blue background.

#### Figure 7. Puzzle game, correct tile placement

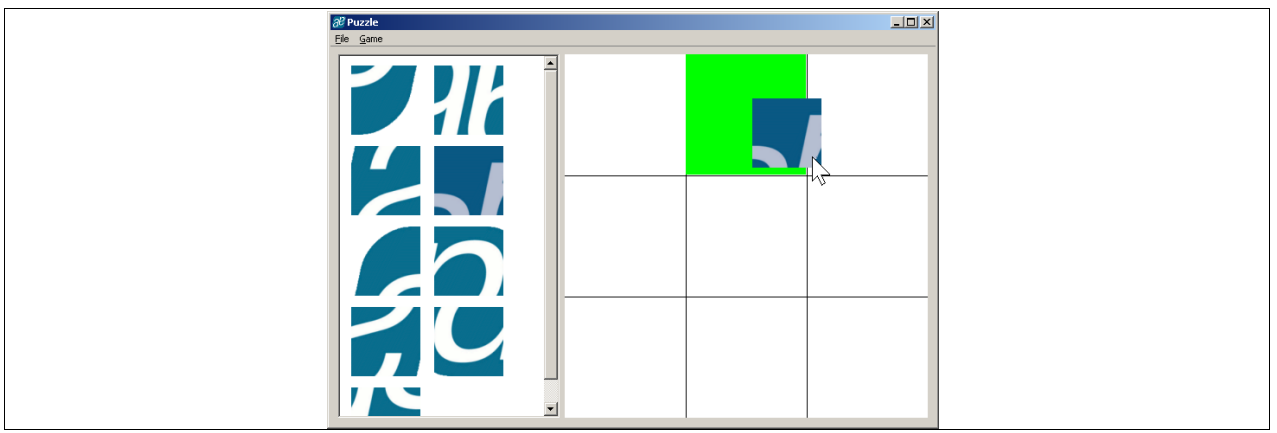

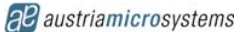

## 6 AS5013 Demoboard Hardware

### 6.1 Schematics

Figure 8. AS5013\_DB\_2.1 Schematics

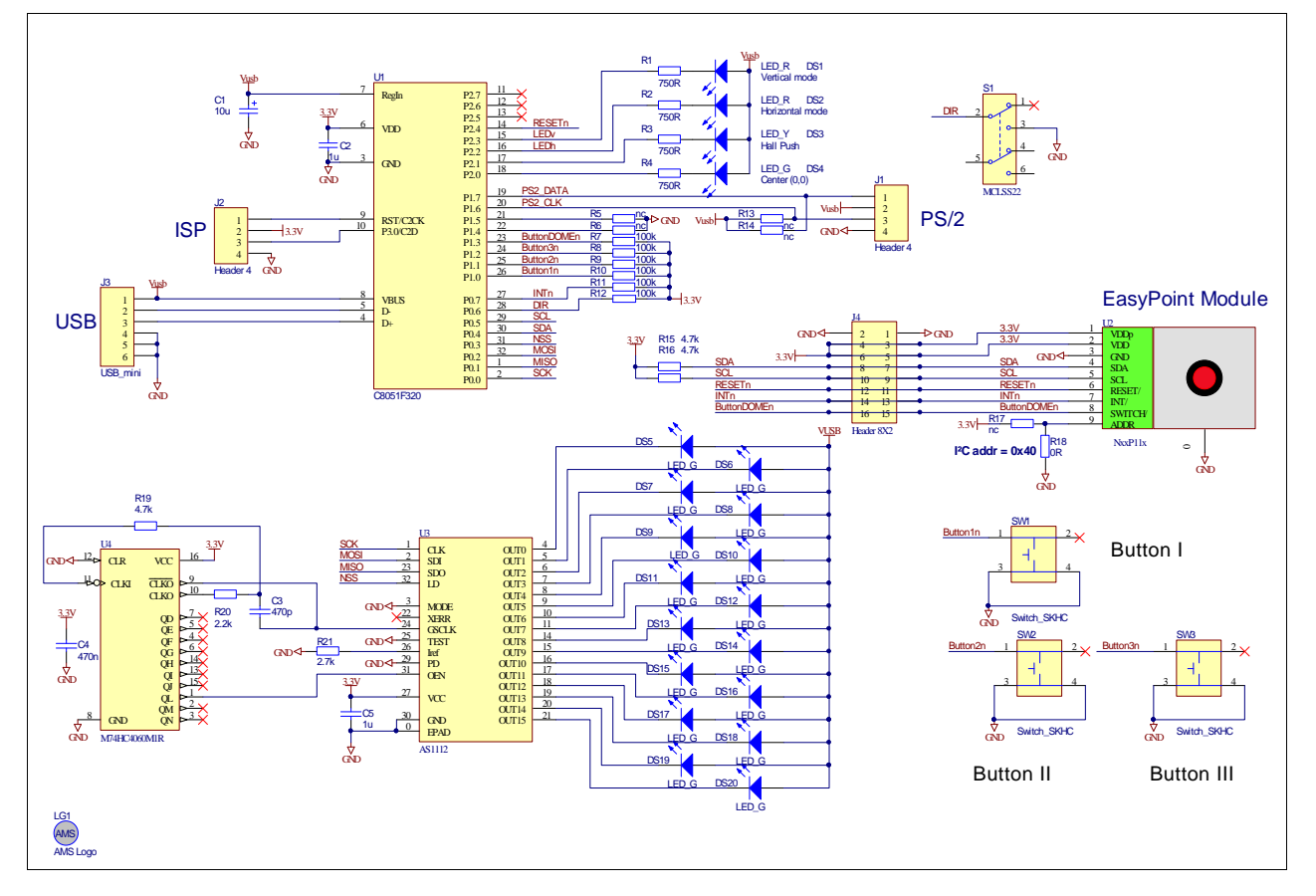

The microcontroller C8051C320 (U1) from SiLabs includes an on-chip USB interface. The firmware is stored in its internal flash memory (16kB).

The whole power supply is taken from the USB bus by the microcontroller, and converts it internally to 3.3V. No external LDO is required. The AS5013 is directly powered (VDD and VDDp) by this 3.3V supply.

Connector J4 is used if an external MCU has to be connected to the AS5013 of the demoboard, instead of the C8051F320. In that case, cut the PCB tracks (bottom side) to disconnect the N40P112 module from the MCU:

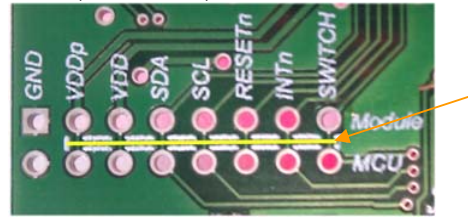

Cut tracks along the yellow line

Connector J1 is not used and connector J2 is used for ISP programming of the microcontroller only.

All the switches (dome switch: Button EP, Button I, Button II, Button III) are connected directly to the microcontroller.

The unique I<sup>2</sup>C serial bus (SCL, SDA) controlled by the C8051 microcontroller is used for the N40P112 (AS5013).

The interrupt output INTn is connected directly to the MCU interrupt input.

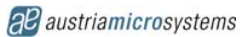

### 6.2 Layout

Figure 9. PCB Top View

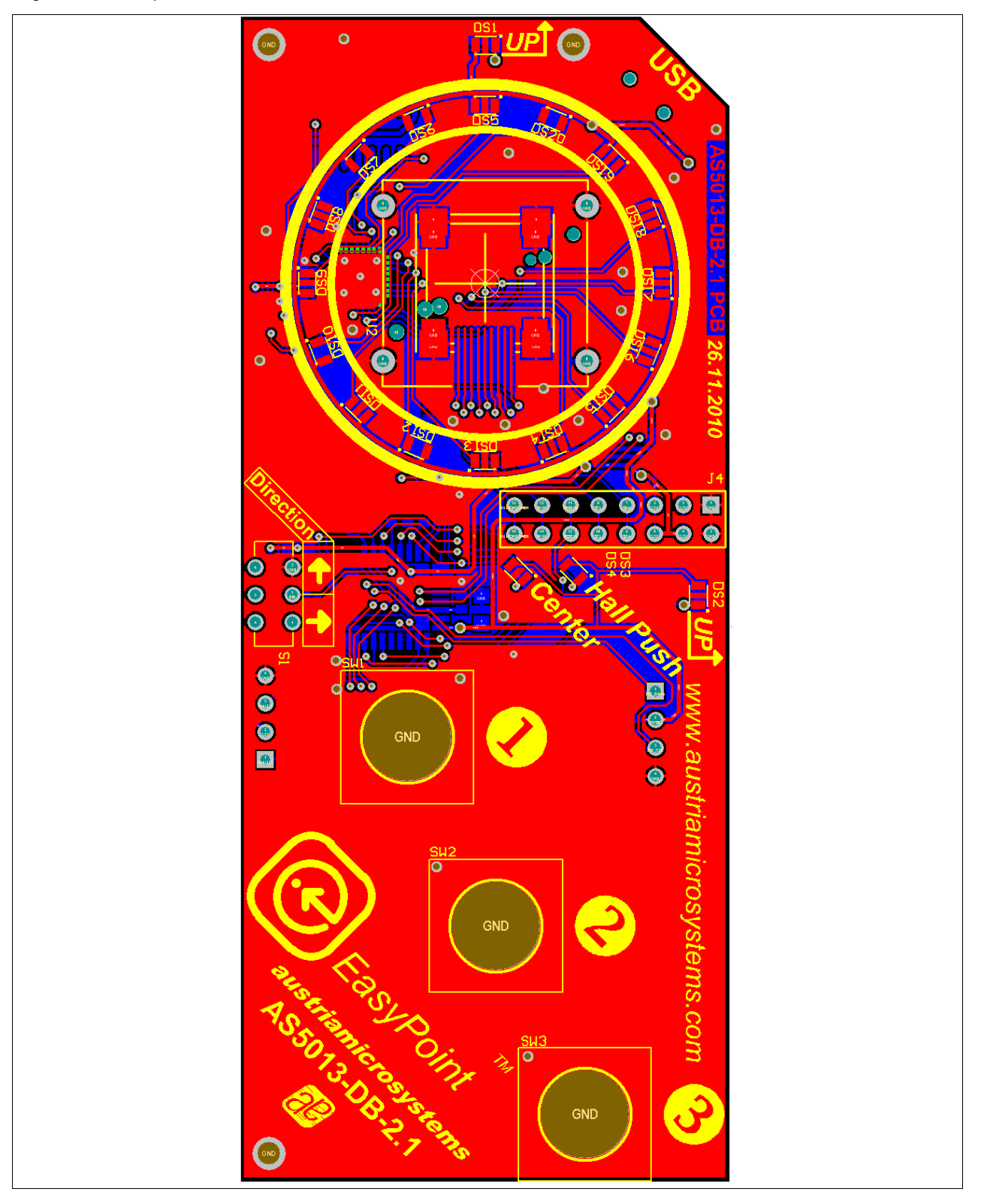

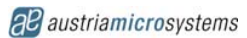

#### Figure 10. PCB Bottom View

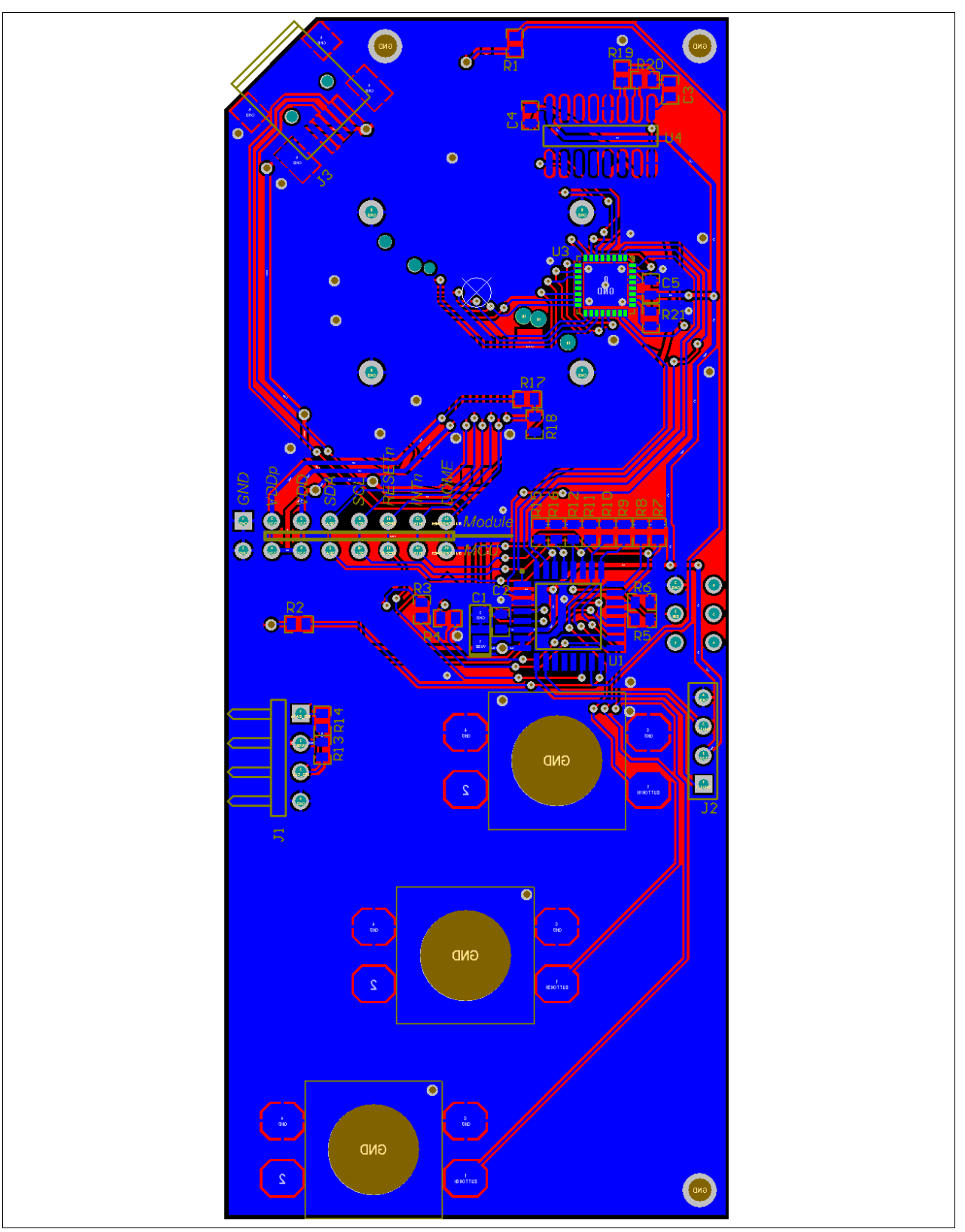

www.austriamicrosystems.com

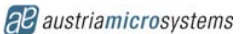

## 7 Internet Website References

austriamicrosystems EasyPoint<sup>™</sup> website, general information about AS5013 and EasyPoint<sup>™</sup> modules: <u>http://www.austriamicrosystems.com/eng/Products/Magnetic-Encoders/EasyPoint-Joystick-Encoder</u>

AS5013-DB demoboard information and software:

http://www.austriamicrosystems.com/eng/Support/Design-Resources/Demo-Eval.-Progr.-Boards/EasyPoint-Linear-Encoder/EasyPoint-AS5013-DB-Demoboard

Wintech Technology, EasyPoint<sup>™</sup> modules manufacturer: http://www.wintectechnology.com/

### 8 Table of Contents

| 1 General Description                 | . 1 |  |  |  |
|---------------------------------------|-----|--|--|--|
| The AS5013 Demoboard                  |     |  |  |  |
| 3 Powering up the AS5013-DB-2         | . 3 |  |  |  |
| 4 First Time Installation             | . 5 |  |  |  |
| 5 AS5013 Evaluation Software          | . 7 |  |  |  |
| 5.1 Mouse Control Tab                 | . 7 |  |  |  |
| 5.2 Advanced Tab                      | . 8 |  |  |  |
| Plugins Tab                           |     |  |  |  |
| 5.2.1 Progressive Speed Applications  | 10  |  |  |  |
| 5.2.2 Multiple Functions on one Stick | 11  |  |  |  |
| 5.2.3 Easy Drag & Drop                | 11  |  |  |  |
| 6 AS5013 Demoboard Hardware           | 12  |  |  |  |
| 6.1 Schematics                        |     |  |  |  |
| 6.2 Layout                            |     |  |  |  |
| / Internet Website References         |     |  |  |  |
| Table of Contents 15                  |     |  |  |  |

## **Revision History**

Table 1. Revision History

| Revision | Date        | Owner | Description                                                           |
|----------|-------------|-------|-----------------------------------------------------------------------|
| 1.01     | 10-Feb-2011 | JLU   | Firmware update procedure improved, corrected LED DS1 DS2 description |
| 1.00     | 19-Jan-2011 | JLU   | Document created                                                      |

## Copyrights

Copyright © 1997-2011, austriamicrosystems AG, Schloss Premstaetten, 8141 Unterpremstaetten, Austria-Europe. Trademarks Registered ®. All rights reserved. The material herein may not be reproduced, adapted, merged, translated, stored, or used without the prior written consent of the copyright owner.

All products and companies mentioned are trademarks or registered trademarks of their respective companies.

## Disclaimer

Devices sold by austriamicrosystems AG are covered by the warranty and patent indemnification provisions appearing in its Term of Sale. austriamicrosystems AG makes no warranty, express, statutory, implied, or by description regarding the information set forth herein or regarding the freedom of the described devices from patent infringement. austriamicrosystems AG reserves the right to change specifications and prices at any time and without notice. Therefore, prior to designing this product into a system, it is necessary to check with austriamicrosystems AG for current information. This product is intended for use in normal commercial applications. Applications requiring extended temperature range, unusual environmental requirements, or high reliability applications, such as military, medical life-support or lifesustaining equipment are specifically not recommended without additional processing by austriamicrosystems AG for each application.

The information furnished here by austriamicrosystems AG is believed to be correct and accurate. However, austriamicrosystems AG shall not be liable to recipient or any third party for any damages, including but not limited to personal injury, property damage, loss of profits, loss of use, interruption of business or indirect, special, incidental or consequential damages, of any kind, in connection with or arising out of the furnishing, performance or use of the technical data herein. No obligation or liability to recipient or any third party shall arise or flow out of austriamicrosystems AG rendering of technical or other services.

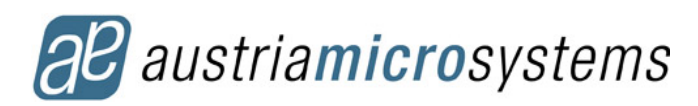

### **Contact Information**

#### Headquarters

austriamicrosystems AG A-8141 Schloss Premstaetten, Austria Tel: +43 (0) 3136 500 0 Fax: +43 (0) 3136 525 01

For Sales Offices, Distributors and Representatives, please visit:

http://www.austriamicrosystems.com/contact